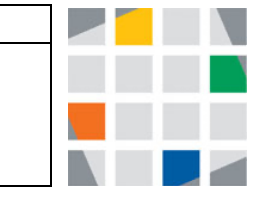

## Weitere Übung zu Style & Farben -

Öffne zunächst Deine alte Quelldatei index.html in einem Editor und markiere den Text und kopiere ihn (strg a; strg c).

Öffne dann den Editor vom w3schools

<u>https://www.w3schools.com/html/tryit.asp?filename=tryhtml\_styles\_background-color</u> und für den Quellcode dort ein (strg v).

Jetzt wollen wir den Text und die Hintergründe editieren (=ändern), indem wir die **Style-Attribute** unserer **Tags** anpassen.

Der Aufbau ist stets wie folgt: <tagname style="property:value;">

Hier findest Du erstmal eine Farbtabelle: <u>https://bfw.ac.at/020/farbtabelle.html</u> Jetzt fangen wir an:

 Zunächst soll jedes Element eine eigene <u>Hintergrundfarbe</u> bekommen: Bsp.:

<h1 <u>style="background-color:Orchid;"</u>>Kerstin's Überschrift</h1> !! Beachte: der *style* kommt in das öffnende Tag.

2. Zudem ändern wir die <u>Textfarbe</u> von jedem Element. Bsp.:

<h1 style="background-color:Orchid; color:blue;">Kerstin's Überschrift</h1> Dazu wird die neue Eigenschaft einfach dahinter geschrieben.

3. Jetzt ändern wir auch noch die <u>Schriftart</u>, indem wir den Syle weiter ergänzen: Bsp.:

<h1 style="background-color:Orchid;color:blue;**font-family:verdana**;">Kerstin's Überschrift</h1>

## Gängige Schriftarten sind:

Arial, Brush Script MT, Comic Sans, Courier New, Garamond, Georgia, Helvetica, Impact, Lucida Console, Palatino, Tahoma, Times New Roman, Trebuchet MS, Verdana

style= background-color.Plum,color.MediumSeaGreen,iont-family.comic s
font-size:160%;">Dies ist mein Text, interessant nicht war?

 Jetzt richten wir den Text noch aus (center, left oder right): Bsp.: <h1 style="background-color:Orchid;color:blue;font-family:verdana; text-align:center;">Kerstin's Überschrift</h1>

Kopiere nun Deinen Quellcode in einen Editor und speichere ihn als index.html.

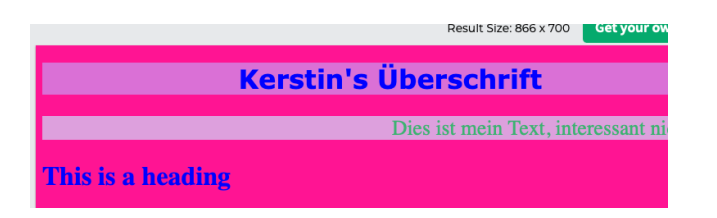